**Renew Expiring Licence** 

1 > Select "Renew Expiring Licence" under the tab LICENCE APPLICATION

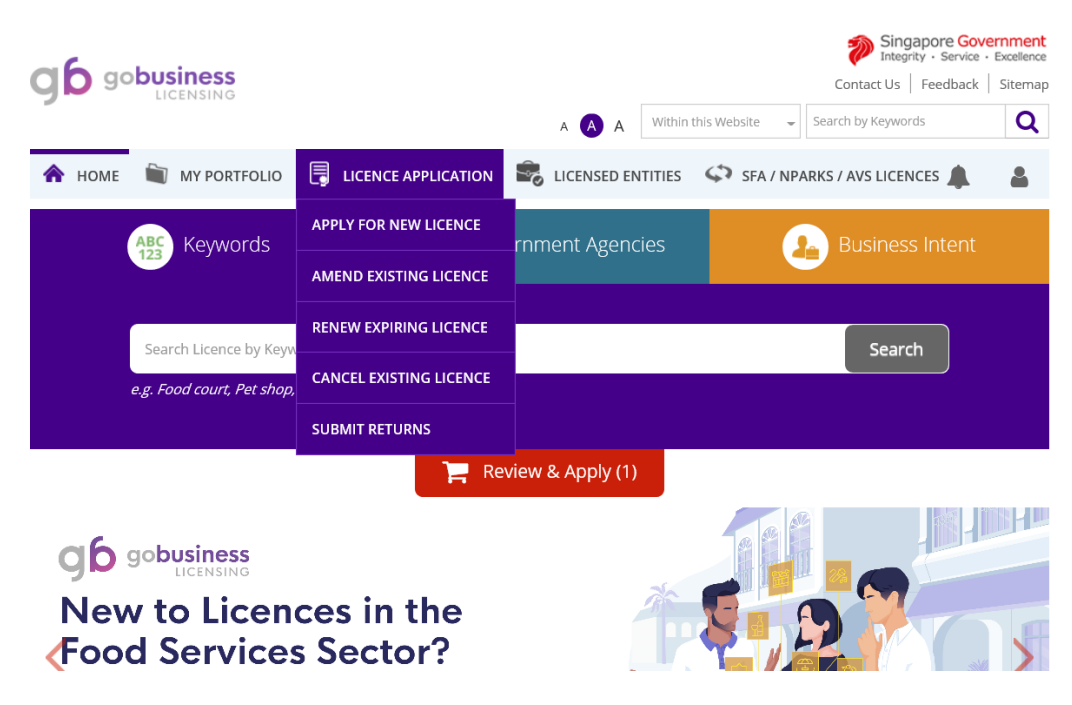

2 > Click on "By RRN" and enter RRN number (refer to the licence renewal email notification)

| 🖍 номе                                                 | MY PORTFOLIO          | LICENCE APPLICATION             | LICENSED ENTITIES                                | SFA / NPARKS / AVS LIC                                                |                 |
|--------------------------------------------------------|-----------------------|---------------------------------|--------------------------------------------------|-----------------------------------------------------------------------|-----------------|
| Renew Licence                                          |                       |                                 |                                                  |                                                                       |                 |
|                                                        | 👷 Licences            | Gov                             | vernment Agencies                                | <b>Q</b> Ву                                                           | RRN             |
|                                                        |                       |                                 |                                                  |                                                                       |                 |
|                                                        | PA-123-1234578 SEARCH |                                 |                                                  |                                                                       |                 |
| RRN (Renewal Request Number) is provided by the agency |                       |                                 |                                                  |                                                                       |                 |
|                                                        | (2)                   | 3                               | 4                                                | 6                                                                     | 7               |
| SELECT<br>Licence(S)                                   | RENEW<br>Profile      | ADD<br>General Information Appi | PROVIDE UPLOA<br>lication Details Supporting Doo | D REVIEW & SUBMIT<br>cument(S) Application<br>(Payment If Applicable) | ACKNOWLEDGEMENT |

Follow the instructions displayed on web page.